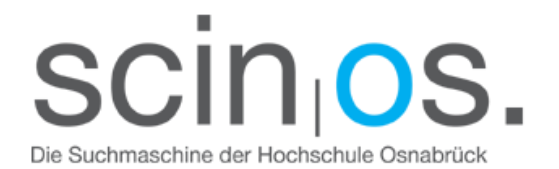

## scinos-Hilfe

Nutzen Sie die Spracheinstellung in der oberen Menüleiste der scinos-Startseite, um die Suchoberfläche Ihrer Sprache anzupassen.

Einfache Suche. In der Regel reicht es, einen oder mehrere Suchbegriff(e) in die Suchzeile einzutippen. Geben Sie mehrere Begriffe ein, werden Sie nur Resultate erhalten, in denen alle Begriffe vorkommen.

Im Rahmen der erweiterten Suche können Sie Ihre Suchanfrage konkretisieren. Über Boolesche Operatoren (und, oder) lassen sich verschiedene Suchbegriffe verknüpfen und vorab konkrete Einstellungen für die Trefferauswahl vornehmen.

Ergebnisse einschränken. scinos enthält über eine Milliarde Titel und durchsucht nicht nur den Katalog der Hochschulbibliothek Osnabrück sondern auch viele weitere kommerzielle Ressourcen und internationale Open Access-Inhalte. Dadurch werden bei allgemein gehaltenen Suchanfragen in der Regel sehr viele Treffer generiert. Diese Treffermenge können Sie entweder durch das Hinzufügen von weiteren Suchbegriffen reduzieren oder Ihre Suchanfrage nachträglich mithilfe Eingrenzungskriterien in der linken Menüspalte der Ergebnisseite verfeinern (s. Materialart, Standort, Sprache, Publikation, Datenbank).

Die Suchergebnisse werden im Übrigen nach Relevanz sortiert angezeigt (Relevanzranking). Je nach Fragestellung kann es daher hilfreich sein, sich die Treffer nach Datum sortiert anzeigen lassen (Pull – Down-Menü rechts oben).

Ergebnisse erweitern. Versuchen Sie einen allgemeineren Suchbegriff oder eine Suchbegriffserweiterung (Trunkierung) mit \* und prüfen Sie noch einmal, ob keine weitreichenden Einschränkungen aktiv sind. Im Zweifel gehen Sie über das scinos-Logo oder über den Button Neue Suche zurück zur Startseite. Gewählte Einstellungen werden dann zurückgesetzt.

Sollten Sie dennoch mit der Trefferausgabe nicht zufrieden sein, sprechen Sie uns gerne an. Wir sind für Sie da! Nutzen Sie bitte auch die Feedback-Funktion auf der Startseite von scinos.

Zum Volltext. Bei Quellen, die wir im elektronischen Volltext anbieten können, finden Sie den Link Zum Volltext unter der jeweiligen Titelanzeige. Mit einem Klick auf diesen Button kommen Sie entweder direkt zum Volltext oder zu einer Zwischenseite (Linkresolver), die Sie sodann weiterleitet.

Bitte achten Sie darauf, dass Sie, wenn Sie vom Heimrechner aus auf die Inhalte zugreifen möchten, vorher den VPN-Client aktivieren.

Bei gedruckten Büchern werden Ihnen Standort und Signatur angezeigt, mit der Sie das Buch einfach aus dem Bestand der Bibliothek entnehmen können. Vormerkungen lassen sich über den Link Zum Katalog Hochschule Osnabrück der Hochschule vornehmen.

Fragen? Sprechen Sie uns gerne an. Wir sind für Sie da!

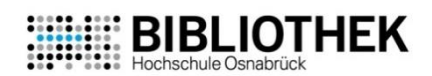